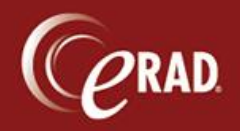

This document explains how to use Editor to review reports created by Radiologists using interactive mode.

## Configuration

- Navigate to Lookup tables and choose the General category. Select the QualityReviewDistribution table.
- 2. Choose Non-STAT, STAT, or both—and select a practice, if applicable.
- 3. Add a user.
- Add a Quality Review Rate, such as 1 (for all patients), 5 (every 5<sup>th</sup> report), 10 (every 10<sup>th</sup> report), etc. This rate can be used for quality control, to assess new radiologists, to assess during golive, etc. It can be changed at any point.

|                                           |                      |                                         |               |                                   |                                   |                               |               | -      |
|-------------------------------------------|----------------------|-----------------------------------------|---------------|-----------------------------------|-----------------------------------|-------------------------------|---------------|--------|
| g Front Desk Technologist Badolo          | gist Mammo Edit      | or BACS 1910                            |               |                                   |                                   | 🛓 • SiSpec 🔝 •                |               |        |
| es All Signed Pending QA WL (1)           | Lookup Tables        | All Ealts Pending GA WL (0)             | Lookup Tables | QualityReviewDistribution         | Dictating HAVES LISA #818-12-5048 | Lookup Tables - TemplateMacro | Lookup Tables | 4.1    |
| Review Non-STAT Cases                     | 1000                 | Review STAT Catal                       |               |                                   |                                   |                               |               |        |
| Spechum Radiology<br>Trieesdale Radiology | Yes to<br>• 0<br>• 0 | Spechum Radiology<br>Treesdae Radiology | • 0           |                                   |                                   |                               |               |        |
|                                           | All None             |                                         | All None      |                                   |                                   |                               |               |        |
| Drafting Streethum Dadminour              | 1141                 |                                         |               |                                   |                                   |                               |               |        |
| User ID                                   | Quality Review Rate  |                                         | Description   | victorion 1 = ALL REPORTS WILL BE |                                   | RE CAM                        |               | Active |
| D Click here to add a new row             |                      |                                         |               |                                   | 🍂 5= Every 5 reports will go      | o to QA                       |               |        |
| Containe                                  | V Equits             |                                         | Contant:      |                                   |                                   |                               |               | 100.1  |
| + administrator                           |                      |                                         | 9             | -                                 |                                   |                               |               | Y      |
|                                           |                      |                                         |               |                                   |                                   |                               |               |        |

## Workflow

After the Radiologist signs as usual, the QA workflow runs as follows.

We Note that the Radiologist cannot sign for immediate release; that would bypass QA.

- 1. The editor selects the All Signed Pending QA worklist.
- The Editor can either select Verify Report (right side of status bar) or Reject/Edit (left side of status bar).
  - Verify releases the report.

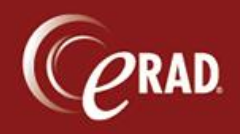

 Reject/Edit sends the report back to the Radiologist to correct, or the editor can make the changes and send back for signature.

If the corresponding System Config Code is set to False, the report will bypass QA after it is corrected. If that code is set to True, the report will route to the editor again.

| System Coning Code            | value | Default | Desciption                                                                                               |
|-------------------------------|-------|---------|----------------------------------------------------------------------------------------------------|
| Contains:                     |       |         | ∀ Contains: signed qa                                                                                    |
| BypassSignedQAWorkflowAfterC. | False | False   | (value = Y/N) Determines if a rejected Signed Qa study is excluded from QA workflow after it's corrected |
|                               |       |         |                                                                                                    |
|                               |       |         |                                                                                                    |
|                               |       |         |                                                                                                    |
|                               |       |         |                                                                                                    |
|                               |       |         |                                                                                                    |
|                               |       |         |                                                                                                    |
|                               |       |         |                                                                                                    |
|                               |       |         |                                                                                                    |
|                               |       |         |                                                                                                    |
|                               |       |         |                                                                                                    |
|                               |       |         |                                                                                                    |
|                               |       |         |                                                                                                    |
|                               |       |         |                                                                                                    |
|                               |       |         |                                                                                                    |
|                               |       |         |                                                                                                    |
|                               |       |         |                                                                                                    |
|                               |       |         |                                                                                                    |
|                               |       |         |                                                                                                    |
|                               |       |         |                                                                                                    |
|                               |       |         |                                                                                                    |
|                               |       |         |                                                                                                    |
|                               |       |         |                                                                                                    |
|                               |       |         |                                                                                                    |
|                               |       |         |                                                                                                    |
|                               |       |         |                                                                                                    |
|                               |       |         |                                                                                                    |
|                               |       |         |                                                                                                    |
|                               |       |         |                                                                                                    |
|                               |       |         |                                                                                                    |
|                               |       |         |                                                                                                    |
|                               |       |         |                                                                                                    |
|                               |       |         |                                                                                                    |
|                               |       |         |                                                                                                    |
|                               |       |         |                                                                                                    |
|                               |       |         |                                                                                                    |
|                               |       |         |                                                                                                    |
|                               |       |         |                                                                                                    |
|                               |       |         |                                                                                                    |
|                               |       |         |                                                                                                    |
|                               |       |         |                                                                                                    |
|                               |       |         |                                                                                                    |
|                               |       |         |                                                                                                    |
|                               |       |         |                                                                                                    |
|                               |       |         |                                                                                                    |
|                               |       |         |                                                                                                    |
|                               |       |         |                                                                                                    |
|                               |       |         |                                                                                                    |
|                               |       |         |                                                                                                    |
|                               |       |         |                                                                                                    |